## Инструкция для скачивания выгрузки по статусам чеков в ФНС:

- 1. Войдите в личный кабинет.
- 2. Перейдите в раздел "Чеки" "Все чеки"

3. Справа на странице откройте фильтр и выберите кассу и период, за который хотите получить выгрузку.

| 🏭 🎇 Астрал.ОФД Кассы Чеки 🧹        | налитика Маркет | Обмен с 1С       |       |               |              |             | △ □ <sup>845</sup> 3 →                                                                                    | ~ ~                                                                       |
|------------------------------------|-----------------|------------------|-------|---------------|--------------|-------------|----------------------------------------------------------------------------------------------------|---------------------------------------------------------------------------|
| Закрытые смены Все чеки Маркировка | Email/Viber/SMS | 1                |       |               |              |             |                                                                                                    | \$ E Q                                                                    |
| Период-Сегадня х                   | 2               |                  |       |               |              |             |                                                                                                    | Фильтр 🛛 🖂                                                                |
|                                    | ФД              | Время печати 🛓   | Сумма | Тип документа | Тип операции | Тип оплаты  | Статус в ФНС                                                                                              | Торговые точки                                                            |
|                                    |                 | 14.03.2024 12:30 |       | Кассовый чек  | Приход       | БР          | ø                                                                                                    | Кассы                                                                     |
|                                    |                 | 14.03.2024 12:30 |       | Кассовый чек  | Приход       | 6P<br>5     | Θ                                                                                                    | Фискальные накопители<br>Тип документа<br>Тип оплаты                      |
|                                    |                 | 14.03.2024 12:25 |       | Кассовый чек  | Приход       | 6P <        | Февраль 2024 < Март 2024                                                                                  | Номенклатура                                                              |
|                                    |                 | 14.03.2024 12:25 | 100   | Кассовый чек  | Приход       | 6P 29       | BT Cp 4F TT C5 BC TH BT Cp 4F TT C5 BC<br>30 31 1 2 3 4 26 27 28 29 1 2 3<br>6 7 8 9 10 11 4 5 6 7 8 9 10 | Кассир<br>Тип операции<br>Система напососброжения (СНО)                   |
|                                    |                 | 14.03.2024 12:25 |       | Кассовый чек  | Приход       | 6P 12<br>19 | 13 14 15 16 17 18 11 12 13 14 15 16 17<br>20 21 22 23 24 25 18 19 20 21 22 23 24                          |                                                                           |
|                                    |                 | 14.03.2024 12:20 |       | Кассовый чек  | Приход       | 6P 26       | 27 28 29 1 2 3 25 26 27 28 29 30 31                                                                       | Сучина, руб от<br>до <u>4</u>                                             |
|                                    | 100             | 14.03.2024 12:20 |       | Кассовый чек  | Приход       | БР          | Ø                                                                                                    | Период поиска 01.03.24 - 14.03.24 🌐                                       |
|                                    |                 | 14.03.2024 12:20 |       | Кассовый чек  | Приход       | БP          | ø                                                                                                    | <ul> <li>Сегодня</li> <li>Вчера</li> <li>Недаля</li> <li>Месяц</li> </ul> |
|                                    |                 | 14.03.2024 12:20 |       | Кассовый чек  | Приход       | БP          | ⊘                                                                                                    | 🔿 Каартал 🔿 Год                                                           |
|                                    |                 | 14.03.2024 12:20 |       | Кассовый чек  | Приход       | БP          | ⊙ <sup>6</sup>                                                                                            |                                                                           |
|                                    | 100 C           | 14.03.2024 12:20 |       | Кассовый чек  | Приход       | БР          | 0                                                                                                    |                                                                           |
|                                    |                 |                  |       | Кассовый чек  | Приход       | БР          | ø                                                                                                    |                                                                           |
|                                    |                 | 14 03 2024 12:20 |       | Кассовыйчек   | Поиход       | БP          | 0                                                                                                    | Сброс Применить                                                           |

Для быстрого скачивания выгрузки рекомендуем:

- выбирать одну кассу для выгрузки
- если у вас большое количество документов, то выгружать их по месяцам
- если вам не удалось сформировать выгрузку, уменьшить период и повторить процедуру
- 4. После выбора периода нажмите кнопку "Применить".

5. Затем нажмите кнопку справа вверху "Выгрузить".

| III 🛞 Астрал.ОФД Кассы Чеки Аналитика Маркет       | Обмен с 1С       |       |               |              |            | A            |
|----------------------------------------------------|------------------|-------|---------------|--------------|------------|--------------|
| Закрытые смены Все чеки Маркировка Email/Viber/SMS |                  |       |               |              |            |              |
| eron-4                                             |                  |       |               |              |            |              |
| ΩФ                                                 | Время печати ‡   | Сумма | Тип документа | Тип операции | Тип оплаты | Статус в ФНС |
| -                                                  | 14.03.2024 12:30 |       | Кассовый чек  | Приход       | БР         | ø            |
| -                                                  | 14.03.2024 12:30 |       | Кассовый чек  | Приход       | БР         | ø            |
|                                                    | 14.03.2024 12:25 |       | Кассовый чек  | Приход       | БР         | ø            |
| -                                                  | 14.03.2024 12:25 |       | Кассовый чек  | Приход       | БР         | ø            |
|                                                    | 14.03.2024 12:25 |       | Кассовый чек  | Приход       | БР         | ø            |
| -                                                  | 14.03.2024 12:20 |       | Кассовый чек  | Приход       | БР         | ø            |
|                                                    | 14.03.2024 12:20 |       | Кассовый чек  | Приход       | БР         | ø            |
|                                                    | 14.03.2024 12:20 |       | Кассовый чек  | Приход       | БР         | Θ            |

6. Вы получите выгрузку в виде Excel таблицы.

| R        | S           | т        | U           | V     |   | W       |   | x                        | Y                   |   |
|----------|-------------|----------|-------------|-------|---|---------|---|--------------------------|---------------------|---|
| НДС 18 🔻 | НДС 18118 🔻 | НДС 20 🔍 | ндс 20120 🔻 | Итого | - | Выручка | - | Статус ФНС –Т            | Ответ               | • |
| 0,00     | 0,00        |          | 0,00        |       |   |         |   | Принят с предупреждением | buyerPhoneOrAddress |   |
| 0,00     | 0,00        |          | 0,00        |       |   |         |   | Принят с предупреждением | buyerPhoneOrAddress | T |
| 0,00     | 0,00        |          | 0,00        |       |   |         |   | Принят с предупреждением | buyerPhoneOrAddress |   |
| 0,00     | 0,00        |          | 0,00        |       |   |         |   | Принят с предупреждением | buyerPhoneOrAddress |   |
| 0,00     | 0,00        |          | 0,00        |       |   |         |   | Принят с предупреждением | buyerPhoneOrAddress |   |
| 0,00     | 0,00        |          | 0,00        |       |   |         |   | Принят с предупреждением | buyerPhoneOrAddress |   |
| 0,00     | 0,00        |          | 0,00        |       |   |         |   | Принят с предупреждением | buyerPhoneOrAddress |   |
| 0,00     | 0,00        |          | 0,00        |       |   |         |   | Принят с предупреждением | buyerPhoneOrAddress |   |
| 0,00     | 0,00        |          | 0,00        |       |   |         |   | Принят с предупреждением | buyerPhoneOrAddress |   |
| 0,00     | 0,00        | - 19 A C | 0,00        |       |   |         |   | Принят с предупреждением | buyerPhoneOrAddress |   |
| 0,00     | 0,00        |          | 0,00        |       |   |         |   | Принят с предупреждением | buyerPhoneOrAddress |   |
| 0,00     | 0,00        |          | 0,00        |       |   |         |   | Принят с предупреждением | buyerPhoneOrAddress |   |
| 0,00     | 0,00        |          | 0,00        |       |   |         |   | Принят с предупреждением | buyerPhoneOrAddress |   |
| 0,00     | 0,00        |          | 0,00        |       |   |         |   | Принят с предупреждением | buyerPhoneOrAddress |   |
| 0,00     | 0,00        |          | 0,00        |       |   |         |   | Принят с предупреждением | buyerPhoneOrAddress |   |
| 0,00     | 0,00        |          | 0,00        |       |   |         |   | Принят с предупреждением | buyerPhoneOrAddress |   |
| 0,00     | 0,00        |          | 0,00        |       |   |         |   | Принят с предупреждением | buyerPhoneOrAddress |   |
| 3 0,00   | 0,00        |          | 0,00        |       |   |         |   | Принят с предупреждением | buyerPhoneOrAddress |   |
| 0,00     | 0,00        |          | 0,00        |       |   |         |   | Принят с предупреждением | buyerPhoneOrAddress |   |
| 0,00     | 0,00        |          | 0,00        |       |   |         |   | Принят с предупреждением | buyerPhoneOrAddress |   |
| 0,00     | 0,00        |          | 0,00        |       |   |         |   | Принят с предупреждением | buyerPhoneOrAddress |   |
| 0,00     | 0,00        |          | 0,00        |       |   |         |   | Принят с предупреждением | buyerPhoneOrAddress |   |
| 0,00     | 0,00        |          | 0,00        |       |   |         |   | Принят с предупреждением | buyerPhoneOrAddress |   |
| 0,00     | 0,00        |          | 0,00        |       |   |         |   | Принят с предупреждением | buyerPhoneOrAddress |   |
| 2 0,00   | 0,00        |          | 0,00        |       |   |         |   | Принят с предупреждением | buyerPhoneOrAddress |   |
| 0,00     | 0,00        |          | 0,00        |       |   |         |   | Принят с предупреждением | buyerPhoneOrAddress |   |
| 0,00     | 0,00        |          | 0,00        |       |   |         |   | Принят с предупреждением | buyerPhoneOrAddress |   |
| 0,00     | 0,00        |          | 0,00        |       |   |         |   | Принят с предупреждением | buyerPhoneOrAddress |   |
| 0,00     | 0,00        |          | 0,00        |       |   |         |   | Принят с предупреждением | buyerPhoneOrAddress |   |
| 0,00     | 0,00        |          | 0,00        |       |   |         |   | Принят с предупреждением | buyerPhoneOrAddress |   |
| 0,00     | 0,00        |          | 0,00        |       |   |         |   | Принят с предупреждением | buyerPhoneOrAddress |   |
| 3 0,00   | 0,00        |          | 0,00        |       |   |         |   | Принят с предупреждением | buyerPhoneOrAddress |   |
| 4 0.00   | 0.00        |          | 0.00        |       |   |         |   | Принат с предупреждением | buverPhoneOrAddress |   |

7. В таблице справа будет два поля: "Статус ФНС" и "Ответ".

8. С помощью фильтров в Excel вы сможете отфильтровать чеки с предупреждениями или ошибками.

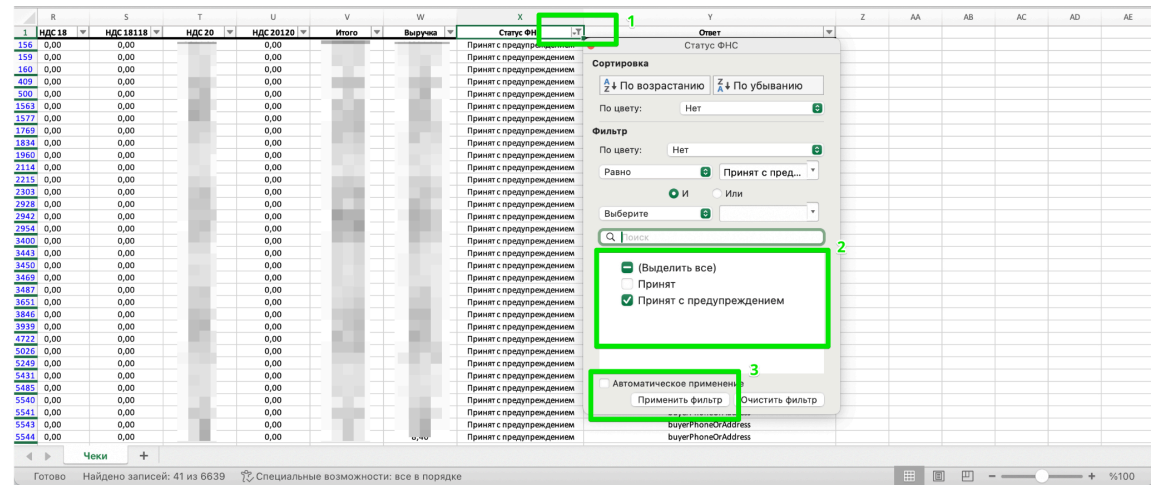